# brother

# Általános nyomtató meghajtó útmutató

Brother Universal Printer Driver (BR-Script3) Brother Mono Universal Printer Driver (PCL) Brother Universal Printer Driver (Inkjet)

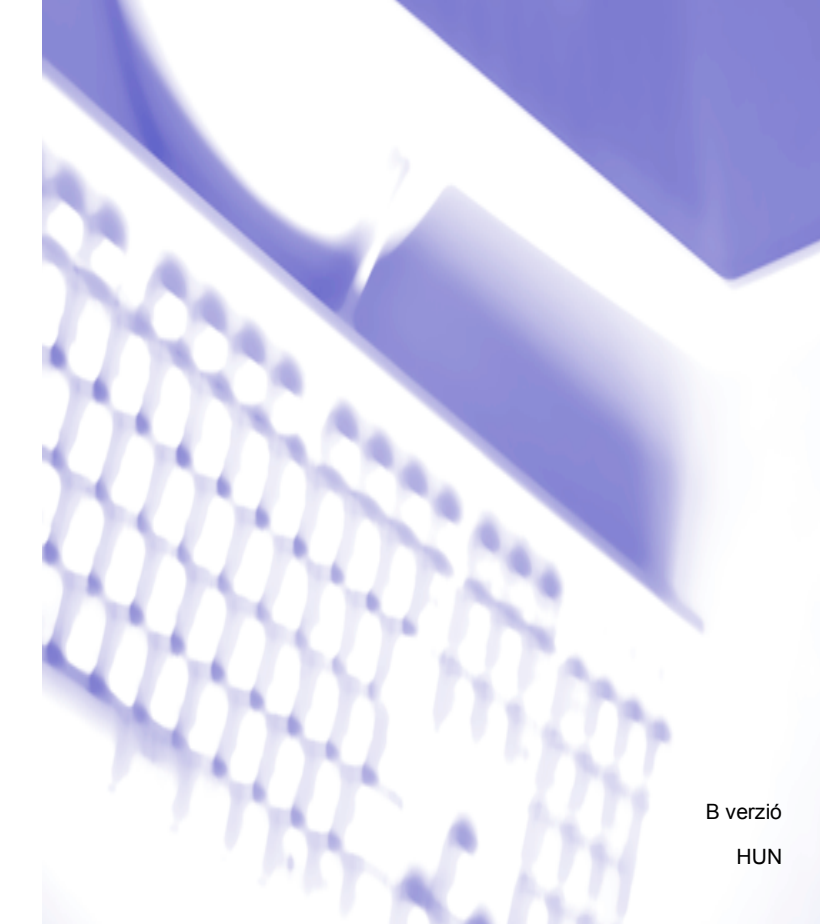

# Áttekintés

A Brother Universal Printer Driver az USB-kapcsolaton keresztül csatlakoztatott és a hálózaton található Brother készülékekhez használható nyomtató illesztőprogram. Segítségével megkeresheti a Brother készülékeket, és külön nyomtató illesztőprogramok telepítése nélkül nyomtathat dokumentumokat.

A Brother Universal Printer Driver illesztőprogram az alábbi három típusban érhető el:

- Universal Printer Driver BR-Scripthez (PostScript<sup>®</sup> nyelvi emuláció)
- Universal Printer Driver PCL-hez<sup>1</sup>
- Universal Printer Driver Inkjet modellhez.
- <sup>1</sup> Kizárólag fekete-fehér nyomtatáshoz.

A Universal Printer Driver letölthető a Brother Solutions Center webhelyén a <u>http://support.brother.com</u> címen. Az egyes Brother Universal Printer Driver illesztőprogramok által támogatott Brother készülékek listáját a csatlakoztatni kívánt modellnek a "Letöltések" oldalán tekintheti meg.

# Megjegyzés

- A Brother Universal Printer Driver csak a Brother készülékeket támogatja.
- A Brother Universal Printer Driver elérhető szolgáltatásai a készülék funkcióitól és a csatlakozás típusától függően eltérőek lehetnek.
- Az útmutatóban látható képernyőfelvételek a Windows<sup>®</sup> XP rendszerből származnak. A számítógépén megjelenő képernyők az operációs rendszertől függően eltérhetnek ettől.

# Támogatott operációs rendszerek

A Brother Universal Printer Driver az alábbi operációs rendszereket támogatja:

- Windows<sup>®</sup> XP Professional Edition
- Windows<sup>®</sup> XP Professional x64 Edition
- Windows Vista<sup>®</sup>
- Windows<sup>®</sup> 7
- Windows<sup>®</sup> 8
- Windows<sup>®</sup> 8.1
- Windows Server<sup>®</sup> 2003
- Windows Server<sup>®</sup> 2008
- Windows Server<sup>®</sup> 2008 R2
- Windows Server<sup>®</sup> 2012
- Windows Server<sup>®</sup> 2012 R2

# A Brother Universal Printer Driver használata

# Megjegyzés

- Amennyiben Windows<sup>®</sup> tűzfalat, illetve egy kémprogram-elhárító vagy vírusirtó alkalmazás tűzfal funkcióját használja, ideiglenesen kapcsolja ki azt, hogy a Brother Universal Printer Driver megkereshesse a hálózaton található készülékeket.
- A következő készülékek jelennek meg az eszközlistában: a PostScript<sup>®</sup> vagy PCL5e/PCL6 emulációt használó készülékek, illetve a Brother Universal Printer Driver által támogatott Inkjet modellek.
- Indítsa el a használni kívánt alkalmazást.
- 2 Az alkalmazásban kattintson a **Fájl**, majd a **Nyomtatás** elemre.
- 3 Válassza ki a Brother Universal Printer elemet, majd kattintson a Beállítások vagy a Tulajdonságok lehetőségre (a használt alkalmazástól függően).

Megjelenik a **Brother Universal Printer** párbeszédpanel. Ha ez az első alkalom, hogy használja az illesztőprogramot, a **Eszközök feltárása** lap már aktív.

| Frother Universal Printer                                                                                     |                    |                           |                           |                  |
|----------------------------------------------------------------------------------------------------|--------------------|---------------------------|---------------------------|------------------|
| Utoljára használt eszközök                                                                                    | Eszközök feltárása | Adja meg az e             | eszköz címét              |                  |
| Eszközök feļtárása                                                                                            |                    |                           |                           |                  |
| Modell neve                                                                                                   | Színes             | Kétoldalas                | Port vagy csomópont név   | Állapot          |
| Brother XXX-XXXX                                                                                              | Igen               | Igen                      | BRNXXXX XXXX XXXX         | On-line          |
| <                                                                                                    |                    |                           |                           | >                |
| <u>R</u> észletek megadása<br>Cél eszközök<br>⊙ Üsszes eszköz( <u>D</u> )<br>○ <u>C</u> sak hálózati eszközök | ĸ                  |                           |                           | K <u>e</u> resés |
| O Csak helyi eszközök                                                                                         |                    | <u>(</u> erüljön ez az es | szköz a nyomtató mappámba |                  |

A Cél eszközök szakaszban válassza ki a kapcsolat típusát, majd kattintson a Keresés elemre. A Brother Universal Printer Driver megkezdi a hálózaton található készülékek keresését, és a keresési eredmények a Modell neve területen jelennek meg.

# 🖉 Megjegyzés

- További információkért a Eszközök feltárása lapról lásd: Eszközök feltárása lap című részt a(z) 4. oldalon!.
- A hálózaton található készüléket az Utoljára használt eszközök vagy az Adja meg az eszköz címét lapon választhatja ki vagy keresheti meg. További információkért a készülékek kereséséről lásd: Készülékek keresése című részt a(z) 4. oldalon!.

5) A keresési eredményekből válassza ki a használni kívánt készüléket, majd kattintson az **OK** gombra.

# 6 Megjelenik a Brother Universal Driver Preferences párbeszédpanel.

Végezze el a nyomtató illesztőprogram beállításainak szükséges módosításait, majd kattintson az **OK** gombra.

| Brother Universal Driver Preferences |                                                                                                    |                                                                                      |        |  |
|--------------------------------------|----------------------------------------------------------------------------------------------------|--------------------------------------------------------------------------------------|--------|--|
| Brother Universal Driver Prefe       | Alapvető Haladó<br>Papírméret<br>Oldalbeállítás<br>Másolatok<br>Színes / Fekete-fehér<br>Kétoldalas / Brosúra<br>Nyomtatási Minőség | A4<br>Ali6  Fekvő<br>T     V Leválogatás<br>Színes  Fekete-fehér<br>Semmi<br>E00 dpi | ×<br>• |  |
| Eszköz cseréje                       |                                                                                                    | Alapértelmezet OK Mégse                                                              | t      |  |

# Az alkalmazás Nyomtatás párbeszédpanelén kattintson a Nyomtatás vagy az OK gombra. A készülék megkezdi a dokumentum nyomtatását.

# 🖉 Megjegyzés

A nyomtatás befejeztével kapcsolja be újra a Windows<sup>®</sup> tűzfalat, illetve a kémprogram-elhárító vagy vírusirtó alkalmazás tűzfal funkcióját.

# Készülékek keresése

A Brother Universal Printer Driver elindításakor három lapot használhat a készülék megkeresésére és kiválasztására:

- Eszközök feltárása
- Utoljára használt eszközök
- Adja meg az eszköz címét

Kattintson a **Eszközök feltárása** lapra az USB-kapcsolaton keresztül csatlakoztatott vagy a hálózaton található készülékek megkereséséhez.

Kattintson az **Utoljára használt eszközök** vagy az **Adja meg az eszköz címét** lapra a hálózaton található készülékek kiválasztásához vagy megkereséséhez.

# Eszközök feltárása lap

Használja a **Eszközök feltárása** lapot az USB-kapcsolaton keresztül csatlakoztatott vagy a hálózaton található készülékek megkereséséhez. Amikor a keresési eredmények megjelennek a **Eszközök feltárása** szakaszban, válassza ki készülékét a listából, majd kattintson az **OK** gombra.

| other Universal Printer      |                    |                              |                      |          |         |
|------------------------------|--------------------|------------------------------|----------------------|----------|---------|
| Utoljára használt eszközök   | Eszközök feltárása | ása Adja meg az eszköz címét |                      |          |         |
| Eszközök feltárása           |                    |                              |                      |          |         |
| Modell neve                  | Színes             | Kétoldalas                   | Port vagy csomópo    | ont név  | Állapot |
| Brother XXX-XXXX             | lgen               | lgen                         | BRNXXXX XXXX XX      | XXX      | On-line |
| <                            |                    |                              |                      |          | >       |
| <u>R</u> észletek megadása   |                    |                              |                      |          |         |
| - Cél eszközök               |                    |                              |                      | Kere     | eses    |
| 💿 Üsszes eszköz( <u>D)</u>   |                    |                              |                      | C        |         |
| O Csak hálózati eszközök     |                    |                              |                      |          |         |
| Csak helyi eszk <u>ö</u> zök |                    |                              |                      |          |         |
|                              |                    | (erüljön ez az es            | szköz a nyomtató map | opámba   |         |
|                              |                    | ÖK                           | Mégse                | <u> </u> | gítség  |

### Részletek megadása

Ha erre a gombra kattint, a következő képernyő jelenik meg. Az eszközlistában megjeleníteni kívánt elemek kiválasztásához jelölje be a jelölőnégyzetet.

| Részletek megadása                                                                                                    |                                            |
|----------------------------------------------------------------------------------------------------|--------------------------------------------|
| Részletek megadása<br>Színes<br>Kétoldalas<br>Port vagy csomópont név<br>Alapot<br>Perám<br>Perám<br>Felhasználó elérhetősége<br>Tálca<br>Kereskadő neve<br>Eszköz típusa | Mozgatás fel<br>Mgzgatás le<br>Alapállapot |
|                                                                                                    | OK Mégse                                   |

### • Mozgatás fel és Mozgatás le

Módosíthatja az elemek sorrendjét az eszközlistában. Jelölje ki az elemet, majd kattintson a **Mozgatás** fel vagy a **Mozgatás le** gombra.

### Cél eszközök

Kiválaszthatja a keresni kívánt eszközök kapcsolati típusát.

### Összes eszköz

A Brother Universal Printer Driver az összes készüléket megkeresi.

#### Csak hálózati eszközök

A nyomtató illesztőprogram a hálózaton keresztül csatlakoztatott készülékeket keresi.

#### Csak helyi eszközök

A nyomtató illesztőprogram az USB-kapcsolaton keresztül csatlakoztatott készülékeket keresi.

### Keresés

Újra elindíthatja a készülékek keresését, és frissítheti a keresési eredményekben megjelenített készülékeket.

### Kerüljön ez az eszköz a nyomtató mappámba

(A Windows Server<sup>®</sup> 2008, a Windows Server<sup>®</sup> 2008 R2, a Windows Server<sup>®</sup> 2012 és a Windows Server<sup>®</sup> 2012 R2 operációs rendszerek esetében nem érhető el)

Ha bejelöli ezt a jelölőnégyzetet, majd az **OK** gombra kattint, az eszközlistában kijelölt készülék hozzá lesz adva a nyomtató mappájához.

# Megjegyzés

- Rendszergazdai jogosultságokkal rendelkező felhasználóként kell bejelentkeznie.
- Ha a kijelölt készülék már szerepel a nyomtató mappájában, a Kerüljön ez az eszköz a nyomtató mappámba lehetőség kiszürkítve jelenik meg.

### OK

Megjelenik a Brother Universal Driver Preferences párbeszédpanel.

# 🖉 Megjegyzés

A keresés néhány percet vehet igénybe.

# Utoljára használt eszközök lap (hálózaton keresztül csatlakoztatott készülékek esetén)

Ha az **Utoljára használt eszközök** lap aktív, a Brother Universal Printer Driver megjeleníti az előzőleg használt készülékek listáját (legfeljebb 20 készüléket). Ha a keresési eredmény **On-line** állapotot mutat, a készülék készen áll a nyomtatásra. Válassza ki a készülékét az eszközlistából, majd kattintson az **OK** gombra.

| other Universal Printer                      | r                  |                  |                        |                             |
|----------------------------------------------|--------------------|------------------|------------------------|-----------------------------|
| Utoljára használt eszközök                   | Eszközök feltárása | Adja meg az e    | szköz címét            |                             |
| _toljára használt eszközök                   |                    |                  |                        |                             |
| Modell neve                                  | Színes             | Kétoldalas       | Port vagy csomópont n  | év Állapot                  |
| Brother XXX-XXXX                             | Igen               | Igen             | BRNXXXX XXXX XXXX      | On-line                     |
| ٢                                            |                    |                  |                        | >                           |
| <u>R</u> észletek megadása<br><u>T</u> örlés |                    |                  |                        | Eszköz állapot<br>frissítés |
|                                              |                    |                  |                        |                             |
|                                              |                    | erüljön ez az es | zköz a nyomtató mappán | iba                         |
|                                              |                    | ОК               | Mégse                  | Segítség                    |

# 🖉 Megjegyzés

- Az USB-kapcsolaton keresztül csatlakoztatott készülékek nem jelennek meg.
- Ha a készülék állapota Offline vagy Kapcsolódási hiba, kattintson az Eszköz állapot frissítés gombra, majd ellenőrizze újra a készülék állapotát.

# Részletek megadása

Lásd: Részletek megadása című részt a(z) 5. oldalon!.

Törlés

A kijelölt készüléket törölheti az eszközlistából.

Eszköz állapot frissítés

Frissítheti a készülékek állapotát az eszközlistában.

# Kerüljön ez az eszköz a nyomtató mappámba

Lásd: Kerüljön ez az eszköz a nyomtató mappámba című részt a(z) 6. oldalon!.

### OK

Lásd: OK című részt a(z) 6. oldalon!.

# Adja meg az eszköz címét lap (hálózaton keresztül csatlakoztatott készülékek esetén)

Az **Adja meg az eszköz címét** lap használatával egy adott készülékre az IP-címének vagy a csomóponti nevének a megadásával kereshet rá. A keresés eredménye megjelenik az eszközlistában. Válassza ki készülékét a listából, majd kattintson az **OK** gombra.

| Brother Universal Printer                     |                                            |
|-----------------------------------------------|--------------------------------------------|
| Utoljára használt eszközök Eszközök feltárása | Adja meg az eszköz címét                   |
| Agja meg az eszköz címét                      |                                            |
|                                               | K <u>e</u> resés                           |
| Modell neve Színes                            | Kétoldalas Port vagy csomópont név Állapot |
|                                               |                                            |
|                                               |                                            |
|                                               |                                            |
| <u>R</u> észletek megadása                    |                                            |
|                                               |                                            |
|                                               |                                            |
|                                               |                                            |
|                                               | Kerüliön ez az eszköz a pyomtató mannámba  |
|                                               | OK Mégse Segítség                          |
|                                               |                                            |

### Adja meg az eszköz címét

Adja meg a használni kívánt készülék IP-címét vagy csomóponti nevét (legfeljebb 127 karakter), majd kattintson a **Keresés** gombra. A megadott készülék megjelenik az eszközlistában.

### Részletek megadása

Lásd: Részletek megadása című részt a(z) 5. oldalon!.

#### Kerüljön ez az eszköz a nyomtató mappámba

Lásd: Kerüljön ez az eszköz a nyomtató mappámba című részt a(z) 6. oldalon!.

#### ■ OK

Lásd: OK című részt a(z) 6. oldalon!.

# 🖉 Megjegyzés

- Az USB-kapcsolaton keresztül csatlakoztatott készülékek nem jelennek meg.
- Ha a használni kívánt készülék nem jelenik meg az eszközlistában, ellenőrizze az alábbiakat, mielőtt újrakezdené a készülék keresését:
  - Ellenőrizze a készülék IP-címét vagy csomóponti nevét.
  - Győződjön meg róla, hogy a készülék és a számítógép is csatlakoztatva van a hálózathoz.
  - Győződjön meg róla, hogy a készülékkel kapcsolatban nem lépett fel hiba, és üzemkész állapotban van.

# Hibakeresés

Ha technikai probléma merül fel, tekintse meg az alábbi kategóriákat a megoldás megkereséséhez.

A Brother Solutions Center a legfrissebb Gyakran Ismétlődő Kérdésekre (GYIK) adott válaszokkal és hibakeresési ötletekkel további támogatást nyújt. Látogasson meg bennünket az alábbi címen:

# http://support.brother.com

# A készülékek keresésével vagy a dokumentumok nyomtatásával kapcsolatos problémák

Ellenőrizze az alábbiakat, mielőtt újrakezdené a készülék keresését vagy újra kinyomtatná a dokumentumot:

 Győződjön meg róla, hogy a készülékkel kapcsolatban nem lépett fel hiba, és üzemkész állapotban van.

(Hálózati kapcsolat esetén)

- Győződjön meg róla, hogy a Windows<sup>®</sup> tűzfal, illetve a kémprogram-elhárító vagy vírusirtó alkalmazás tűzfal funkciója ideiglenesen ki van kapcsolva.
- Győződjön meg róla, hogy a készülék és a számítógép is csatlakoztatva van a hálózathoz.

(USB-kapcsolat esetén)

• Győződjön meg róla, hogy a készülék és a számítógép is USB-kábellel van csatlakoztatva.

További információkért keresse fel a Brother Solutions Center webhelyét a <u>http://support.brother.com</u> címen.

# A Brother készülékkel kapcsolatos problémák

Tekintse meg a készülék használati útmutatóját. Ha további segítségre van szüksége, keresse fel a Brother Solutions Center webhelyét a <u>http://support.brother.com</u> címen.

# Hálózati problémák

Lépjen kapcsolatba a hálózati rendszergazdával, vagy keresse fel a Brother Solutions Center webhelyét a <u>http://support.brother.com</u> címen.

### A Brother Universal Printer Driver illesztőprogrammal kapcsolatos problémák

Keresse fel a Brother Solutions Center webhelyét a <u>http://support.brother.com</u> címen.

### Más vállalatok termékeivel kapcsolatos problémák

Tekintse meg a termék használati útmutatóját.

# Védjegyek

A Brother logo a Brother Industries, Ltd. bejegyzett védjegye.

A Brother a Brother Industries, Ltd. védjegye.

A Microsoft, a Windows, a Windows Vista és a Windows Server a Microsoft Corporation védjegye vagy bejegyzett védjegye az Egyesült Államokban és/vagy más országokban.

A PostScript az Adobe Systems Incorporated bejegyzett védjegye az Egyesült Államokban és/vagy más országokban.

Minden más, a Brother termékeken, kapcsolódó dokumentumokon és egyéb anyagokon megjelenő kereskedelmi és termékelnevezések mind a vonatkozó cégek védjegyei vagy bejegyzett védjegyei.

# Szerkesztésre és kiadásra vonatkozó megjegyzések

Jelen kézikönyv a Brother Industries Ltd. felügyelete alatt készült és került kiadásra, és a legújabb termékleírásokat és műszaki adatokat tartalmazza.

A jelen kézikönyv tartalma és a termékek műszaki adatai előzetes bejelentés nélkül is megváltozhatnak.

A Brother fenntartja magának a jogot, hogy bejelentés nélkül módosítsa a kézikönyvben foglalt műszaki adatokat és anyagokat, és nem vállal felelősséget az olyan (akár közvetett) károkért, amelyek a változtatás előtt leírtakból származnak – nem kizárólagosan ideértve a nyomdai és egyéb hasonló kiadványbeli hibákat is.

©2011-2014 Brother Industries, Ltd. Minden jog fenntartva.

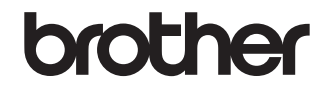

Látogasson meg bennünket a világhálón http://www.brother.com/